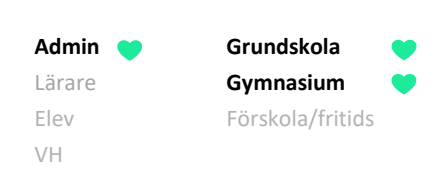

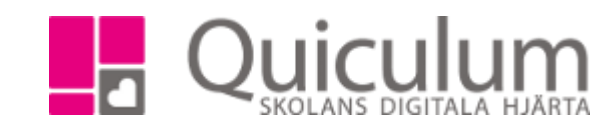

## Byta, lägga till eller ta bort mentor

Denna instruktion beskriver hur du som administratör byter, lägger till eller tar bort mentor för a) en enskild elev, eller b) för flera elever i samma klass.

- a) Redigera mentor för en enskild elev
- 1. Gå till Elevkort.
- 2. Välj aktuell elev i listan.
- 3. Gå in under fliken "Inställningar".

Här finns elevens eventuella mentorer listade.

| Mentorer       |               |   |   | Skolenhet    |   |   | Kategorier         |   |
|----------------|---------------|---|---|--------------|---|---|--------------------|---|
| Namn           | Ansvarig      |   | + | Namn         |   |   | Namn               | + |
| ind, Kristin   |               | B |   | GY Demoskola | 1 | Ŵ | Åtgärdsförslag     | Û |
|                |               |   |   |              |   |   | Haft månadsssamtal | Û |
| adda upp bild  | I             |   |   |              |   |   |                    |   |
| Välj fil Ingen | fil har valts |   |   |              |   |   |                    |   |

## 4. För att ta bort nuvarande mentor:

Klicka på soptunne-ikonen ut till höger om mentorns namn.

## För att lägg till en ny mentor:

Klicka på "+"-ikonen.

| Välj ny mentor i          |  |
|---------------------------|--|
| dropplistan och klicka på |  |
| SPARA.                    |  |

| Persson, Lena |  |
|---------------|--|
|               |  |

Klart.

AdminGrundskolaLärareGymnasiumElevFörskola/fritidsVH

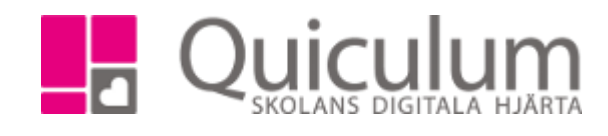

## b) Redigera mentor för flera elever (i samma klass)

Denna instruktion beskriver hur du byter, lägger till eller tar bort mentor för flera elever i samma klass.

- 1. Gå till Elevadministration.
- 2. Gör urval för att hitta klass och mentorer enligt exempel till höger:

**Om de aktuella eleverna inte har någon mentor**, utan mentor ska läggas till – klicka i "Saknar mentor"

Om du ska byta eller ta bort aktuell mentor väljer du "Har mentor"

- 3. Klicka på Sök.
- 4. Markera de elever i listan för vilka mentors ska bytas/tas bort eller läggas till.

| ✔ Urval                     |
|-----------------------------|
| Läsår                       |
| 17/18                       |
| Urvalstyp                   |
| Klass 🔻                     |
| Klass                       |
| × 6B                        |
| Listtyp                     |
| Mentorer •                  |
| ◉ Har mentor                |
| Inkludera inaktiva elever Q |

- 5. Klicka på "Ta bort mentor" under **Redigera valda** elever.
- 6. I listan väljs den mentor du vill ta bort.
- 7. Klicka på SPARA.
- 8. Om du nu vill **lägga till en ny mentor**, klicka då på "Lägg till mentor":
- 9. Välj den mentor du vill lägga till i listan.
- 10. Klicka på SPARA. Klart.

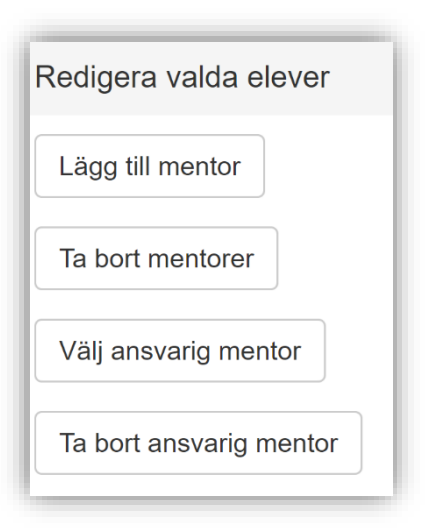